## 留学オンライン出願のヒント

最初に「顔写真のJPEGファイル」、「スキャンしたパスポートの PDFファイル」、「事前質問書のPDFファイル」の3つを用意し てください。この3つがないとオンライン出願はできません。

## ① 顔写真のJPEGファイルの準備方法

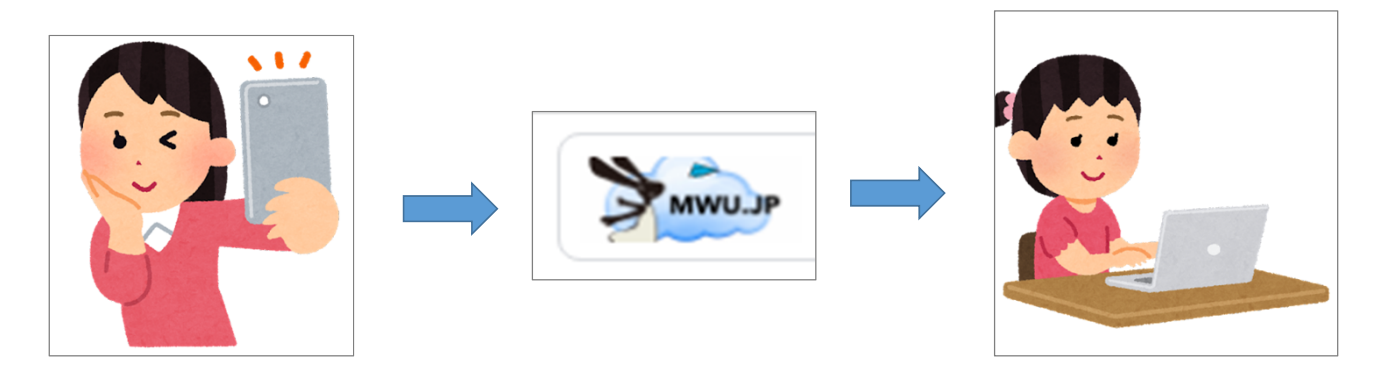

白い壁の前などで自撮り

mwu.jpドライブにアップロード

mwu.jpドライブをPCで開いてダウ ンロードし、デスクトップ等へ「名前を つけて保存」する時に形式をJPEG にする

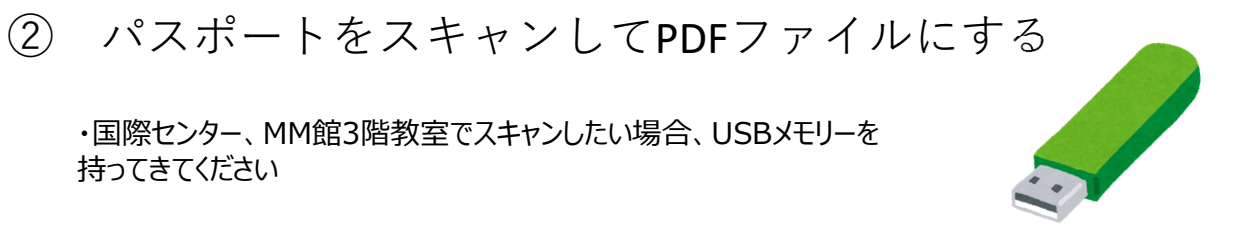

・パスポートの取得が出願期限に間に合わず、そのことを担当教員に伝えた上でオンライン出願の手続きをする場合は、空白のPDFファイルを作成し、それをオンライン出願の時にアップロードしてください。

## ③ 事前質問書をダウンロードし、必要事項を書き込み、 PDFファイルとして保存する

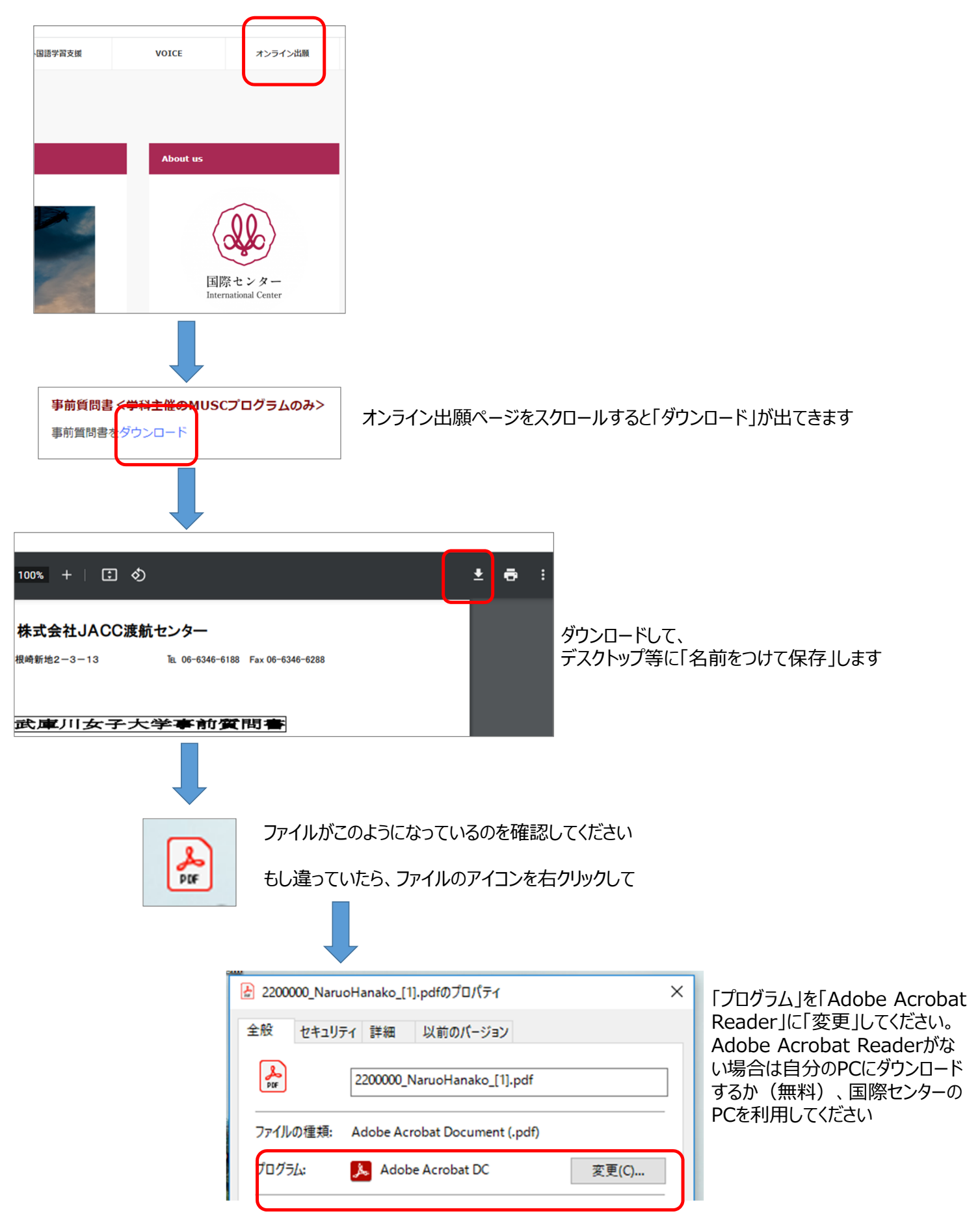

事前質問書の記入の注意点

| ●中学 学校名  | 住所                                |       |   |
|----------|-----------------------------------|-------|---|
| 専攻(学部など) | <u>〒</u><br>入学年月~卒業年月(例2015年4月~20 | 18年3月 | ) |
|          | 年月~                               | 年     | 月 |
| ●高校 学校名  | 住所                                |       |   |
| 専攻(学部など) | 入学年月~卒業年月(例2018年4月~205            | 21年3月 | ) |
|          | 年 月 ~                             | 年     | 月 |
| ●その他 学校名 | 住所                                |       |   |
| 専攻(学部など) | 〒<br>入学年月~卒業年月(例20XX年4月~20)       | XX年3月 | ) |
|          | 年 日 ~                             | 在     | B |

⑦の学歴は記入不要です

| ) 親族以外の(友人、知人など)氏4 | 、住所、電話番号、メールアドレス | 全員記入が必要 |
|--------------------|------------------|---------|
| 名前(英文名)            | 住所               |         |
|                    |                  |         |
|                    | <u>@</u>         |         |

10 はすべての項目を必ず記入してください。留学に一緒に行くクラスメートにお願いする場合が多いです。

④ ここまでできたら、国際センターの「オンライン出 願」のページにログインし、必要事項を記入し、ファイル をアップロードできれば完了です。必ず、用意した3種類 のファイルをアップロードしたことを確認してください。